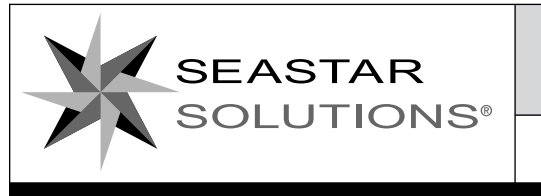

IMU

IMUSEPS

360

INSTALLATION INSTRUCTIONS Copy Part# 682184, Rev. B Date: 12/2016

Page 1 of 2

## INSTRUCTIONS **MANDATORY OPTIMUS** SOFTWARE UPDATE

These instructions detail the software update procedures for units identified in Advisory Notice 682183.

If your boat is a single engine Optimus with PCM Part Number EM1100S or EM1200S and you do not have an Optimus CANTrak display unit, contact SeaStar Solutions.

## How to Update Software

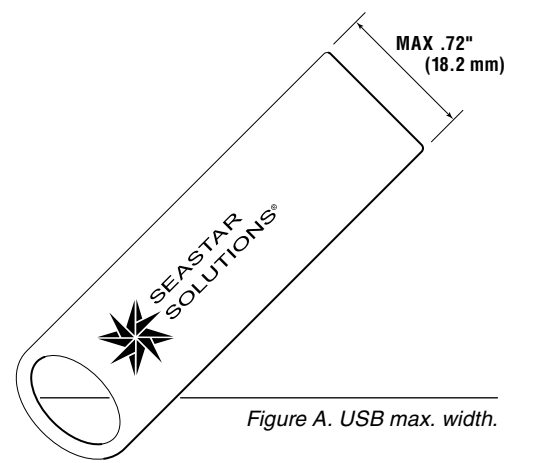

In order to update your software, a file is available for download that can be loaded via a USB drive into the Optimus CANTrak display and automatically updates your software.

- 1. Obtain the software as described below (note- if preferred SeaStar can send a USB drive to you. Contact a Seastar technical service representative to request a USB drive).
  - a. Visit our website to download the file SW0292RevM
    - www.seastarsolutions.com/support-2/installation-manualscontrols-cables/electronic-steering-manuals/
  - b. Unzip the file onto the root directory of a USB device (minimum 100 MB).
    - note a slim USB device is required to fit in the back of the CANTrak unit. Max .72" (18.2 mm) wide. Refer to figure A.
  - c. The file structure on the root of the USB should be as shown in figure B.

| Name                      | Date modified     | Туре          | Size      |
|---------------------------|-------------------|---------------|-----------|
| 🐊 арр                     | 12/5/2016 2:47 PM | File folder   |           |
| 🔰 firmware                | 12/5/2016 2:47 PM | File folder   |           |
| 퉱 images                  | 12/5/2016 2:47 PM | File folder   |           |
| 📗 recovery                | 12/5/2016 2:47 PM | File folder   |           |
| README_HOW_TO_INSTALL.txt | 12/5/2016 2:47 PM | Text Document | 3 КВ      |
| SW0292RevM.txt            | 12/5/2016 2:52 PM | Text Document | 1 KB      |
| 国 SW0292RevM.zip          | 12/5/2016 3:16 PM | zip Archive   | 60,397 KB |
| 🗋 usbboot                 | 12/5/2016 2:47 PM | File          | 1 KB      |
| usbstick_update.ars       | 12/5/2016 2:47 PM | ARS File      | 1 KB      |
| usbstick_update.autorun   | 12/5/2016 2:47 PM | AUTORUN File  | 2 KB      |

Figure B. File structure.

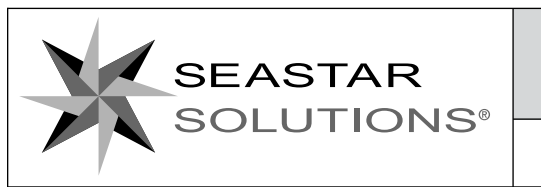

## **INSTALLATION INSTRUCTIONS**

Page 2 of 2

Copy Part# 682184, Rev. B Date: 12/2016

- 2. Plug the USB drive into the back of the CANTrak display.
- **3.** Turn on your Optimus Steering system.
- **4.** Follow the instructions provided on the CANTrak display (note the initial update process on the Cantrak can take up to 8 minutes).
- **5.** Once the USB drive is removed, a message may appear on the CANtrak display similar to what is shown in figure C. Continue to follow the instructions provided on the CANtrak display.
- 6. Once updated, please email the PCM serial number to OptimusAdvisory@seastarsolutions.com
  - If preferred, send a clear photo of the display or PCM showing the serial number.

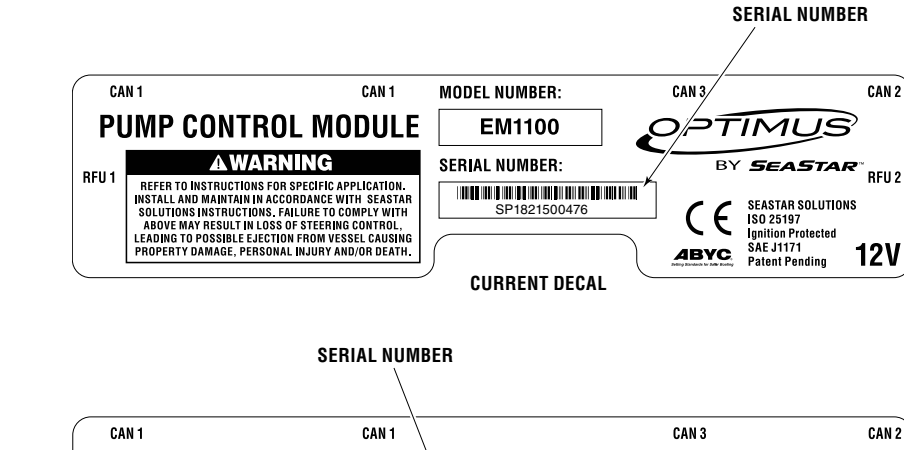

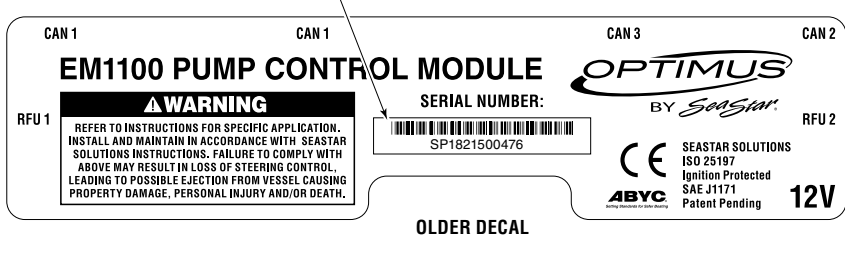

Figure D. Serial number decal location.

| <b>Contact Information</b> | Our technical service representatives are available to answer any questions. |
|----------------------------|------------------------------------------------------------------------------|
|                            | <ul> <li>Email: OptimusAdvisory@seastarsolutions.com</li> </ul>              |
|                            | <ul> <li>Phone: 1-604-248-3858</li> </ul>                                    |
|                            | Authorized Dealers:                                                          |
|                            | www.seastarsolutions.com/optimus-authorized-installing-dealers/              |
|                            | Software Update File Location:                                               |
|                            | www.seastarsolutions.com/support-2/installation-manuals-controls-            |
|                            | cables/electronic-steering-manuals/                                          |

## 1 of 1 **MARNING** 0x7FC93

New mandatory software updates must be installed on your Optimus system.

System operation may be affected if this update is not done.

Tie your boat to a dock. Press the "Update" button below. Follow on screen instructions.

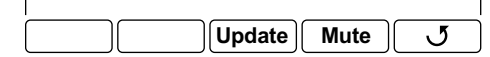

Figure C.